# 5. How to generate images via Xipu Al Gallery-Text to Image

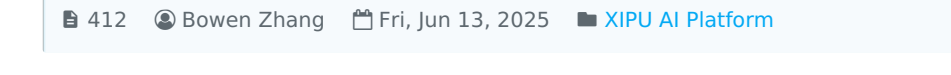

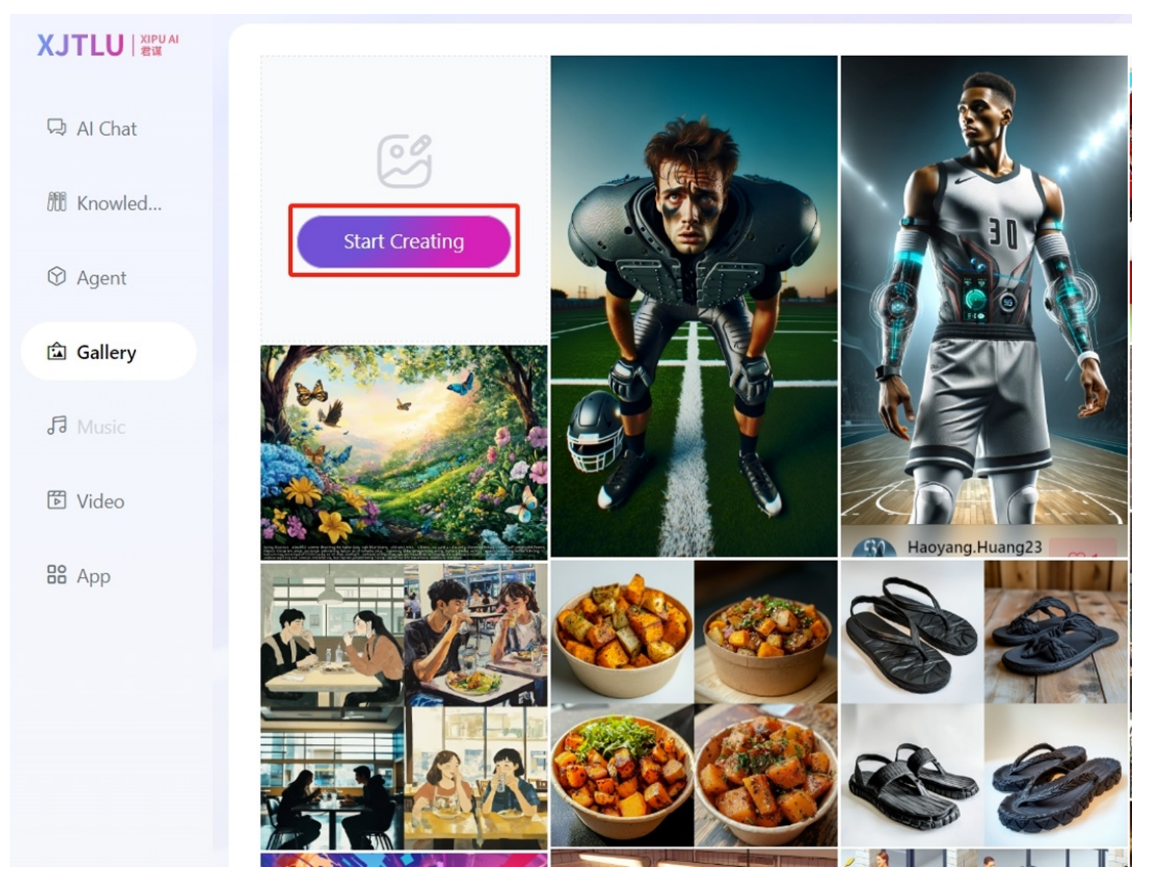

An example of Gallery in XIPU AI platform

## Overview:

This guide will show you how to generate images using the Gallery feature in XIPU AI.

## What to know:

The Gallery feature allows users to generate images by inputting text descriptions and blending the images.

# Table of Contents

Step 1: Open GalleryStep 2: Click 'Start Creating' on the Gallery pageStep 3: Input description and adjust parameters to generate imagesStep 4: Split the image or continue to adjust the image

## Step 1: Open Gallery

Visit https://xipuai.xjtlu.edu.cn and click the Gallery icon on the top.

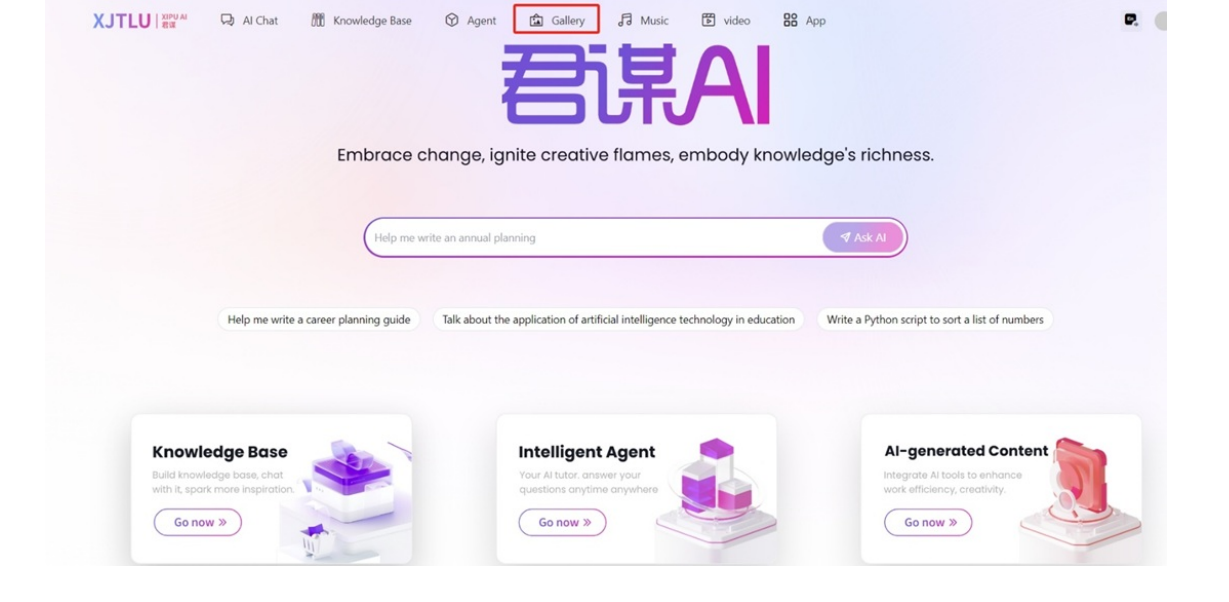

## Step 2: Click 'Start Creating' on the Gallery page

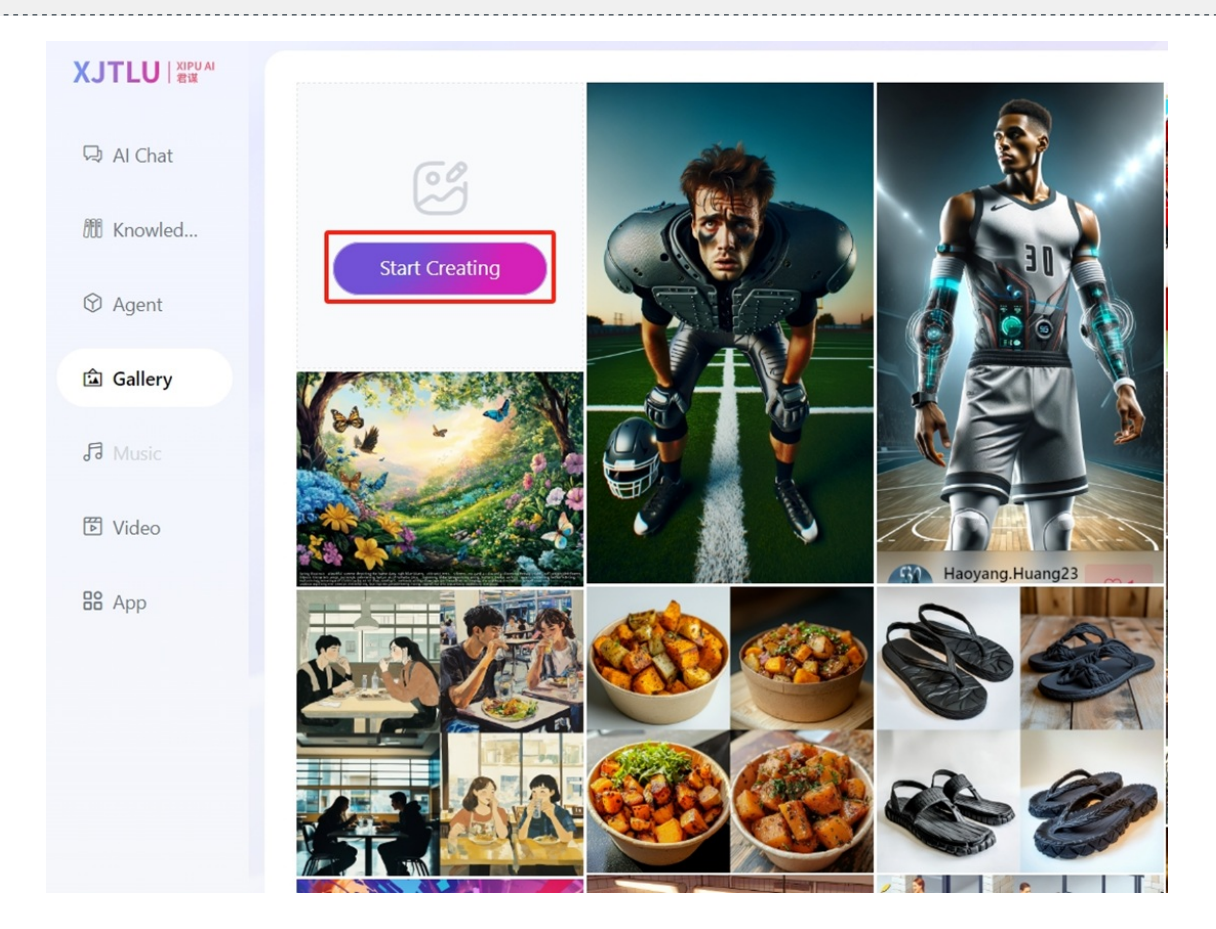

## Step 3: Input description and adjust parameters to generate images

- a. Input description in the Image Description area Suggestion: Use the Assistant feature to help you optimize your input description.
- b. Adjust parameters
- c. Click Relax/Fast button

| XJTLU   XIPU AI<br>君谋        | Text To Image                                                                                                    | Blend                             |  |
|------------------------------|----------------------------------------------------------------------------------------------------|-----------------------------------|--|
| 🗔 Al Chat                    | Image Description *                                                                                                    | Assistant                         |  |
| 🕅 Knowled                    | A serene landscape at sunrise, featuring<br>a tranquil lake surrounded by lush green<br>mountains. The sky is painted in shades |                                   |  |
| 🛇 Agent                      | of pink and orange, with fluffy clouds 294                                                                                      |                                   |  |
| î Gallery                    | Al Model (j)                                                                                                    | DallE.3                           |  |
| J Music                      | Realistic, Strong                                                                                                    | Natural Language<br>Understanding |  |
| 🕅 Video                      | Upload Image                                                                                                    | Select Image                      |  |
|                              | Image Weight                                                                                                    | Please Select Image ~             |  |
| an Abb                       | Aspect Ratios                                                                                                    | 1:1 Avatar V                      |  |
|                              | Version                                                                                                    | MJ V6.1 ~                         |  |
|                              | Quality                                                                                                    | High ~                            |  |
|                              | Stylize                                                                                                    | 0 -+                              |  |
|                              | Chaos                                                                                                    | 0 -+                              |  |
|                              | Seed                                                                                                    | 0 -+                              |  |
|                              | No                                                                                                    | Please Input                      |  |
| Chenhui.Li<br>Chenhui.Li@xjt | Relax( ⊜ 20Scores )                                                                                                    | Fast( ⊜ 50Scores )                |  |

## Parameter details:

MJ\DallE.3: Midjourney and DALL-E 3 are both AI image generation tools, but Midjourney focuses on artistic and stylistic interpretations, while DALL-E 3 emphasizes generating images based on detailed textual descriptions with a strong emphasis on realism. Upload Image: Upload reference images Image Weight: Choose image similarity Aspect Ratios: Width-to-height proportions Version: Choose different versions of Midjourney (Differences between the versions) Stylize: Controls the level of artistic style Chaos: Adjusts the randomness and variability Seed: Determines the starting point for the image generation process, influencing the randomness and consistency of the results No: Specify certain features or subjects that should not appear Tile: The ability to repeat a texture pattern seamlessly across the generated image Public Drawing: The results will be displayed in the public gallery by enabling it

Fast: Image generation time is about 1 minute, 50 points.

Relax: Image generation time is about 5 minutes, 20 points.

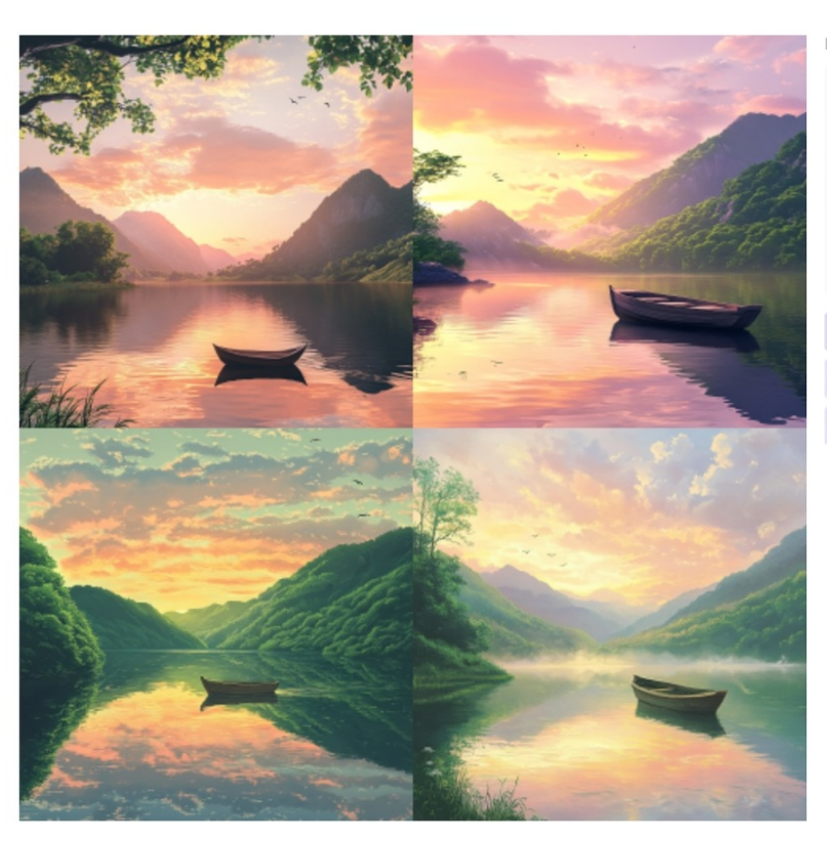

Image description

A serene landscape at sunrise, featuring a tranquil lake surrounded by lush green mountains. The sky is painted in shades of pink and orange, with fluffy clouds reflecting on the water's surface. A small wooden boat floats gently on the lake, and a few birds can be seen flying in the distance. --ar 1:1 --v 6.1 --q 1

| U1 | U2 | U3 | U4 |
|----|----|----|----|
| 0  | V1 | V2 | V3 |
| V4 |    |    |    |

## Step 4: Split the image or continue to adjust the image

## Split the image:

Click the U1\U2\U3\U4 button to split the image and obtain a single image.

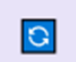

Regenerate

#### Adjust the image:

Click the V1\V2\V3\V4 button to unify the four images into the style of the specified image.

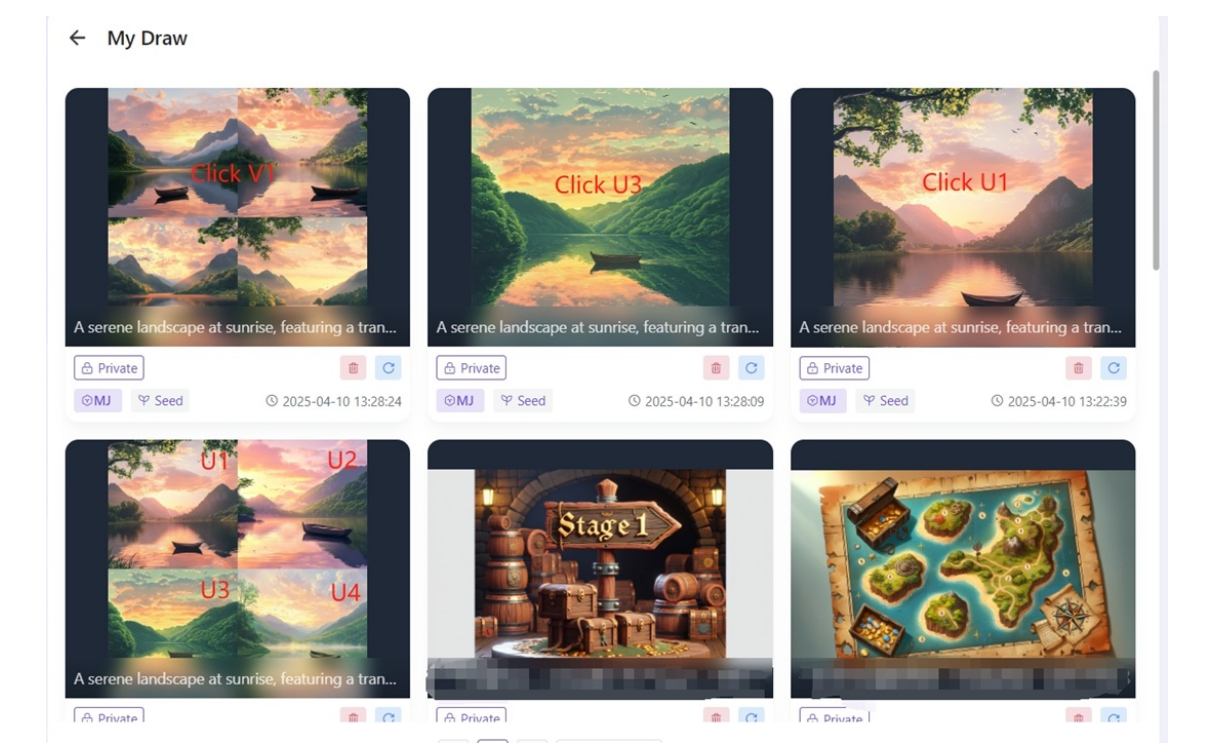

Further adjustments to the parameters can be made to achieve a satisfactory effect.

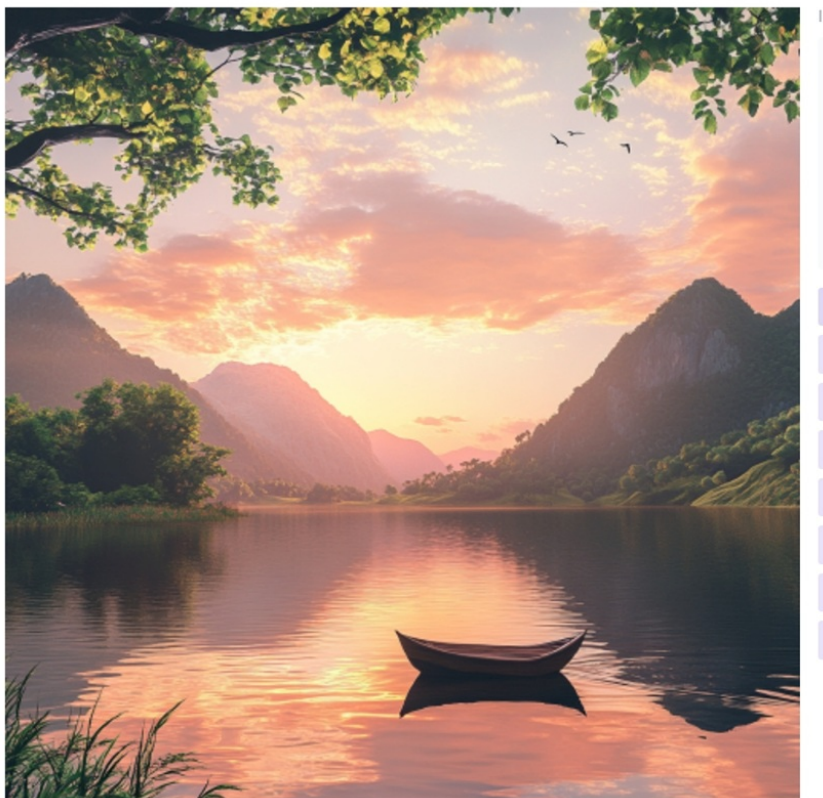

#### Image description

A serene landscape at sunrise, featuring a tranquil lake surrounded by lush green mountains. The sky is painted in shades of pink and orange, with fluffy clouds reflecting on the water's surface. A small wooden boat floats gently on the lake, and a few birds can be seen flying in the distance. --ar 1:1 --v 6.1 --q 1

| upscale_1Upscale (Subtle)   |                |  |  |
|-----------------------------|----------------|--|--|
| upscale_1Upscale (Creative) |                |  |  |
| OVary (Subtle)              | DVary (Strong) |  |  |
| 🖉 Vary (Region)             |                |  |  |
| Soom Out 2x                 |                |  |  |
| Soom Out 1.5x               |                |  |  |
| 🔍 Custom Zoom               |                |  |  |
|                             |                |  |  |

#### Parameter details

Upscale (Subtle): Enhances the image with subtle improvements in detail. Upscale (Creative): Enhances the image with more creative adjustments and artistic flair. Vary (Subtle): Generates a new image with slight variations from the original. Vary (Strong): Generates a new image with more significant changes from the original. Vary (Region): Allows you to create variations focused on a specific area of the image. Zoom Out 2x: Zooms out the image to show a wider view, doubling the original size. Zoom Out 1.5x: Zooms out the image to show a wider view, increasing the size by 1.5 times. Custom Zoom: Allows you to specify a custom zoom level for the image.

Expand the image up, down, left, and right.

Add images to blend

--

←

- a. Open the 'Blend' tab
- b. Add images
- c. Click the Relax/Fast button to blend images

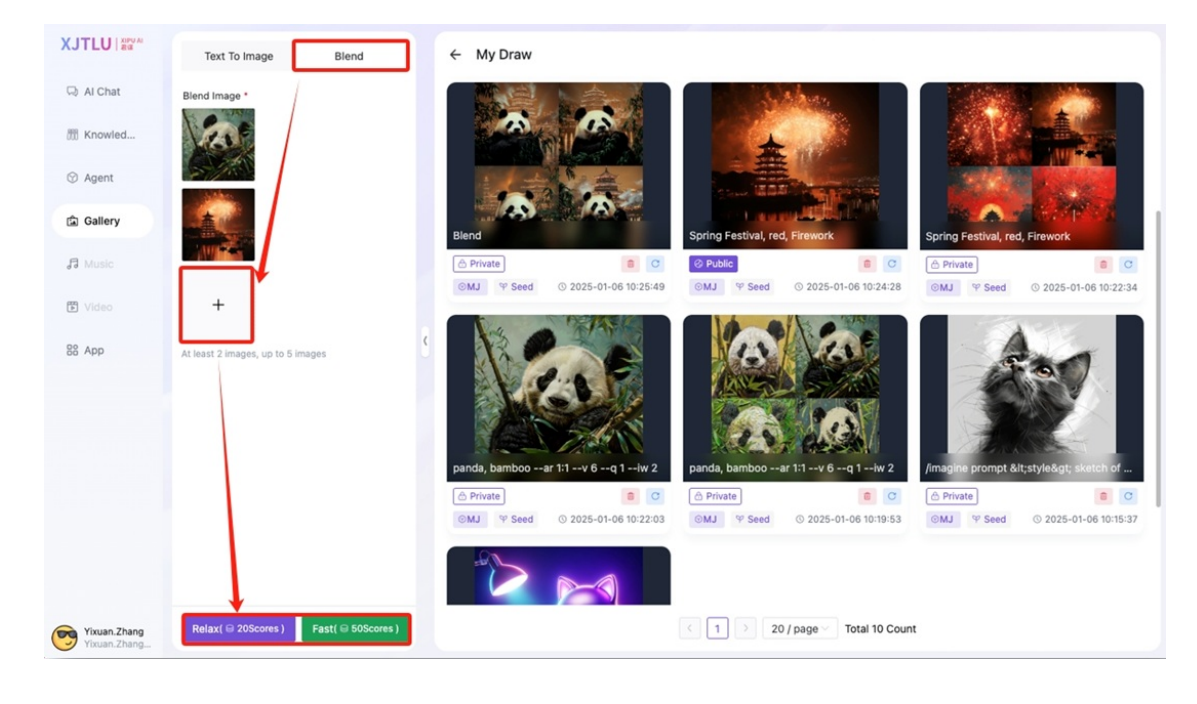

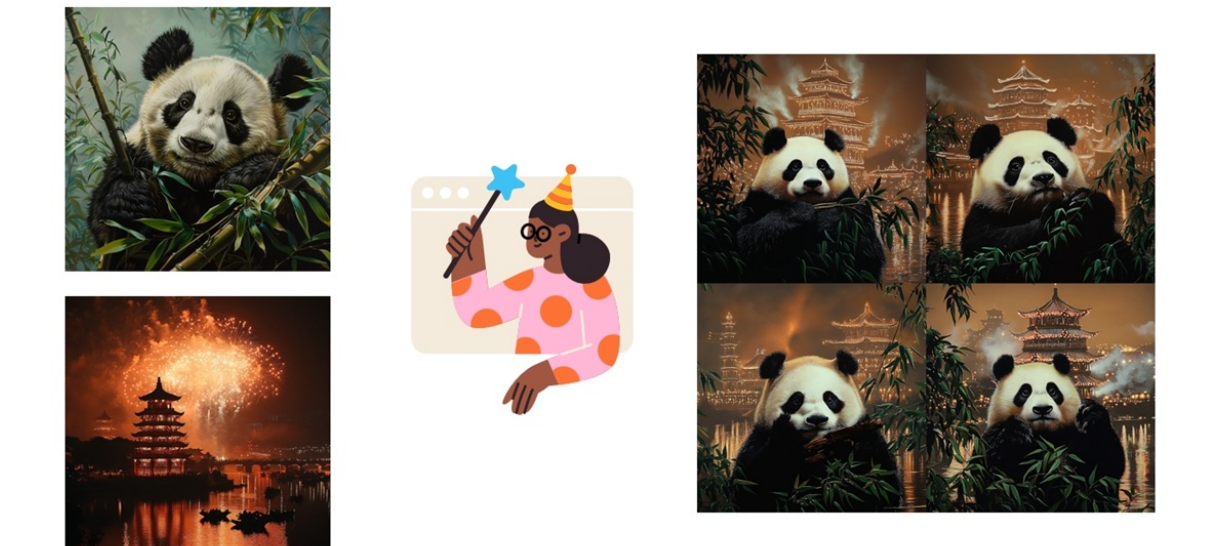

### Tips:

Prompt is best used in English; using Chinese may result in the inability to generate derivative images. Derivative Image Limitations: Only images within the last 10 hours can have the button to generate related derivative images. Recommendation: If you want to generate derivative images, please do so as soon as possible. Task Limit: No more than five tasks at a time. If there are five ongoing tasks, you cannot continue generating.

## Next steps:

Now that you have a general idea on how to create an image via the Gallery feature, you may be interested in the following related articles:

Basic Features of Knowledge Base in XIPU AI Platform

How to use the Mindmap application in XIPU AI platform

Online URL: https://knowledgebase.xjtlu.edu.cn/article/5-how-to-generate-images-via-xipu-ai-gallery-text-to-image-412.html